# EBSC0(外文期刊数据库)使用介绍

#### •EBSCOhost 由 EBSCO Publishing 出版

•覆盖的学科范围包括: 生物科学、工商经济、 咨询科技、通讯传播、 工程、教育、艺术、医药学等

•检索结果为文献的题录、文摘信息。其中部分文献提供全文(PDF 格式(查看 PDF 格式的全文要下载并安装 Adobe Acrobat Reader 软件, 图书馆主页提供下载)、HTML 格式)

#### <u>访问方式</u>

•任何一台接入校园网的计算机均可通过 Web 方式检索

•进入 EBSCOhost 界面后,首先需要选择数据库,然后选择检索方式

•EBSCOhost 主要检索方式为基本检索(basic search)和高级检索(advanced search)两种

如果选择在单个数据库内检索,还有参考文献检索(Cited References)、图像检索(Images)、刊名浏览(Publications)、叙 词浏览(Subject Terms)、索引浏览(Indexes)、等辅助检索工具

| 文件(正)                        | 编指 (2) 查看 (Y) 收藏 (A) 工具 (2) 帮助 (4)                                                                                                    |                                                                                             | 1                                                              |
|------------------------------|----------------------------------------------------------------------------------------------------|---------------------------------------------------------------------------------------------|----------------------------------------------------------------|
| () 后谓                        | ・ 〇 · × ② 🏠 D 按末 😓 Vate 🚱 谷 🚬 🗟 · 🗌 💩 🛜 孩 🕥                                                                                                    | 0 🕄 🔏                                                                                       |                                                                |
| 地址①                          | http://web105.epnet.com/selectdb.esp?tb=14_ug=sid+695F7754%2DF96E%2D4D28%2DAB80%2DCF0C0A764393%40sessi                                                                                                    | ionsgr3+1F1E&ft=1                                                                           | 💌 🛃 转到 链接 » 🦻                                                  |
| EB                           | Research<br>Databases 基本检索 高级检索 用用原印 选择数据表 在基本检索 Gi                                                                                                    | 新检索   🕮 查看文件夹<br>UIZHOU UNIVERSITY FOR                                                      | ETHNIC MINORTHES<br>Language ▼                                 |
| 选择<br>要在<br>一<br>(継続)<br>(下) | 教室保存     小教養年中进行检索     建築語 要與教育集名称或功達場場。     摩多个要检索的教教年,请单击教教库旁边的框,并单击 多     个数据库前的复选框     前打钩点击"继续" <u>Academic Source / Women BSCOhost的检     Academic Source / Women BSCOhost的检     Academic Source / Women BSCOhost的检     Academic Source / Women BSCOhost的检     Academic Source / Women BSCOhost的检     Academic Source / Women BSCOhost的检     Academic Source / Women BSCOhost的     BSCOhost的     BSCOhost的     DEMon DMA     DEMon DMA     DEMON DMA     DEMON DMA     DEMON </u>                                                                                              | 选择期刊界<br>刊提供了可造湖至 1975 年或3                                                                  | 面语种<br>更早年代的 PDF 过期案                                           |
|                              | 田園名列致 四日類信息 Business Source Premier 提供可追溯至 1965 5星业界限に、空の商业研究教育年,提供、地区多常从世份全文、Business Source Premier 提供可追溯至 1965 与商业相关的代生型常規和支援法律、进行通知通知 EB 登台の受援回进行理律 圖畫名列者 過速路換数 据 库 的详细情况                                                                                                    | 5 年的全文及可追溯至 1998 年<br>Januar Enhanced Business                                              | 的可检索参考文献。<br>Searching Interface                               |
|                              | P/T 4文 积 十]                                                                                                    |                                                                                             |                                                                |
|                              | ERIC P/T 4又 約 十月<br>ERIC (Educational Resource Information Center) 包含 2,200 多篇文摘和附加信息参考文献以及 1,000 多种教育或<br>圖 <u>详细信息</u>                                                                                                    | 与教育相关的期刊引文和摘要。                                                                              | 7                                                              |
|                              | FRIC         所 1 火 約 千1           FRIC (Educational Resource Information Center) 包含 2,200 多篇文摘和附加信息参考文献以及 1,000 多种教育或           图 <u>详细信息</u> History Reference Center           History Reference Center           History Reference Center           History Reference Center           History Reference Center           History Reference Center           History Reference Center           History Reference Center           B 道名列表           B 道名列表                                                                                                    | 与教育相关的期刊引文和摘要。<br>历史资料、43,000 篡历史人物                                                         | Z<br>卷记和 12,000 多                                              |
|                              | FRIC         所 4 又 积 千1           ERIC (Educational Resource Information<br>ERIC (Educational Resource Information<br>ERIC (Educational Resource Information<br>ERIC) (Educational Resource Information<br>ERIC) (Educational Resource Informat | 与教育相关的期刊引立和摘要。<br>历史资料、43,000 篇历史人物<br>75 年。 <i>MasterFILE Premiler )</i><br>际志组成的图片集。 此数据库 | Z<br>後记和 12,000 多<br>の<br>の<br>子 砂蔵 毎 个 線合性学<br>圏社 EBSCODod 进行 |

|                            | 查看(V) 收藏(A) 工具                                               | (1) 帮助                                              | 040                   |                        |                   |                  |                      |                              |                    |
|----------------------------|--------------------------------------------------------------|-----------------------------------------------------|-----------------------|------------------------|-------------------|------------------|----------------------|------------------------------|--------------------|
| 誰・②・                       | ×泉水桧麦野                                                       | R ZE                                                | 杨杏云                   | 1 2 - 2 -              |                   | S 🕺 🕤            | 🛛 🖸 🙄 🤹              | \$                           |                    |
| 1) 📄 http://we             | bl E mail and/second a                                       | sp thela_                                           | ugasi de695           | 77 54%2DB% 5E%2D41     | D28%2DAB80%2DCFOC | A764393%40zeszio | na gr3+dbs+a3h+cp+1  | +1000&_us=1                  | ≥ 转到 链接 ≫          |
| necole.                    | N                                                            | V                                                   |                       | V                      |                   |                  | 新絵索137               | 5 老文件夹   首次                  | <u>東東 帯助 </u> 浪出   |
| SCO Do                     | search<br>tobases 基本检索                                       | 200                                                 | 100                   | 技术 法择数据成               | 选择其它              | G                |                      | TY FOR FTHN                  | IC MINORITIES      |
| 至"我的 EBSC                  | <u>Ohost"</u> 关键字                                            | 1                                                   | 服物                    | 主服司                    | 851 参考文献          | 819              | DILITOD DIRIVEIR     |                              | Language 💌         |
|                            |                                                              | -                                                   |                       |                        |                   |                  |                      |                              |                    |
|                            |                                                              |                                                     | -                     |                        |                   |                  |                      |                              | 21                 |
| 查找:                        |                                                              |                                                     | 立于 默认                 | 字段                     |                   | るなが、日本           | · 國 · 之前<br>字 立 計 [] | 也间、系<br>刻像检索                 | 51.                |
| and 💌                      |                                                              |                                                     | 立于 默认                 | 字段                     |                   | • 9              | 亏又照、日                | 到 像 1型 茶                     |                    |
| and 💌                      |                                                              | i e                                                 | 立于 默认                 | 字段                     |                   | <u> </u>         |                      |                              |                    |
| 位于 Acad                    | lemic Source Premier                                         |                                                     | • •                   |                        |                   |                  |                      | 0                            | 文件夹为空.             |
|                            |                                                              |                                                     |                       |                        |                   |                  |                      |                              | Call a state state |
|                            |                                                              |                                                     |                       |                        |                   |                  |                      |                              |                    |
| 14.2 <b>5</b>              | 授宋历史记录/通知                                                    | 后来                                                  |                       |                        |                   |                  |                      |                              |                    |
| 14. 使东<br>14 集 :           | <b>搜索历史记录/通知</b>                                             | 結果                                                  |                       |                        |                   |                  | 限定条                  | 件   扩展条件                     | 重新设置               |
| a动使乐 人名<br>外结果:            | <sub>使</sub> 索所史记录/通知<br>全文                                  | ·結果<br>「                                            |                       |                        |                   |                  | 限定条                  | <mark>件  <u>扩展条件</u></mark>  | 重新设置               |
| 10度家<br>1结果:               | 搜索历史记录/通知<br>全文<br>有参考                                       |                                                     | )                     |                        |                   |                  | 限定条                  | <mark>件  <u>扩展条件</u></mark>  | 重新设置               |
| i明度家<br><b>州结果:</b>        | 授朱历史记录/通知<br>全文<br>有参考<br>学本(同行评审)期刊                         |                                                     |                       |                        |                   |                  | 限定条                  | <mark>件   <u>扩展条件</u></mark> | 重新设置               |
| ■明度乐<br><mark>刘结果</mark> : | 授宋历史记录/浦如<br>全文<br>有参考<br>学术(同行评审)期刊<br>出版日期                 |                                                     | <u> </u>              |                        |                   |                  | 限定条                  | 件   <u>扩展条件</u>              | 重新设置               |
|                            | 理求历史记录/满知<br>全文<br>有参考<br>学术(同行评审)期刊<br>出版日期                 |                                                     | ]<br>₹. [             | 至 [ <b>月</b>           | ∃∓; [             |                  | 限定条                  | <mark>件  <u>扩展条件</u></mark>  | 重新设置               |
| 隋明度东<br>刘结果:               | 理求历史记录/满知<br>全文<br>有参考<br>学术(同行评审)期刊<br>出版日期<br>出版初          |                                                     | . ≠. [                | 室月                     | ╕年; 「             | ]                | 限定条                  | 件   <u>扩展条件</u>              | 重新设置               |
| 雷纳要东<br>刘结果:               | 理求历史记录/浦知<br>全文<br>有参考<br>学术(同行评审)期刊<br>出版日期<br>出版物          | 16年<br>「<br>「<br>「<br>「<br>「<br>「<br>」              | ▼ ¥; [                | ¥ []                   | ∃ _ 年; [          |                  | 限定条                  | <mark>件   <u>扩展条件</u></mark> | 重新设置<br>Z<br>Z     |
| 雷纳要东<br>刘结果:               | 理求历史记录/浦知<br>全文<br>有参考<br>学术(同行评审)期刊<br>出版日期<br>出版物<br>出版物   | ияя<br>Г<br>Г<br>Г<br>Г<br>Л<br>П<br>Регіодія       | ▼ 年; [<br>:al         | 室 [F                   | 3 _ 年; [          |                  | 限定条                  | <mark>件   <u>扩展条件</u></mark> | 重新设置<br>Z<br>Z     |
| 增纳要求<br>刘结果:               | 理求历史记录/通知<br>全文<br>有参考<br>学术(同行评审)期刊<br>出版日期<br>出版物<br>出版物   | 推用<br>「<br>「<br>「<br>「<br>月<br>「<br>Periodi<br>Book | ▼ 年; [<br>cal<br>sper | 室<br>「月<br>」<br>」<br>、 | ∃≇₊ [             |                  | 限定条                  | 件   <u>扩展条件</u>              | 重新设置<br>Z<br>Z     |
| ■讲要案<br><b>刘结果</b> :       | 理求历史记录/通知<br>全文<br>有参考<br>学术(同行评审)期刊<br>出版日期<br>出版物<br>出版物类型 | лан<br>Г<br>Г<br>Л<br>Регіоді<br>Воок               | ▼ 年: [<br>cal<br>sper | 至<br>「<br>」<br>」<br>」  | 3 1 年, [          |                  | 限定条                  | 件   <u>扩展条件</u>              | 重新设置<br>Z          |

### 基本检索

基本检索是在篇名、作者、主题词、文摘中进行检索 可做如下扩展 -全文检索(在文章全文中进行检索)

-逻辑"与"运算(如有两个及两个以上的检索词,自动进行"与"—and 的运算)

-检索相关词

还可做如下限定

-全文限定(有全文)

-参考文献限定(有参考文献)

-学术性期刊限定(专家评定的期刊)

-出版日期限定(可选择一个时间段)

-出版物名称限定(在特定出版物中进行检索)

-出版物类型限定(期刊论文、报纸、图书、其它文献)

-页数限定(文章最多不超过多少页)

-带图像的文章(所有、PDF格式、文本附图

限定检索结果。可以在如下的选项中进行选择:有全文、有参考文献、专家评定的期刊、出版日期、在特定出版物中检索、出版物类型、文献最多

| EBSCOhost - Microsoft Internet Expl                             | or er                                                             |                                                                                              |
|-----------------------------------------------------------------|-------------------------------------------------------------------|----------------------------------------------------------------------------------------------|
| (件(2) 編輯(2) 查看(2) 收藏(4) 工具                                      | ① 帮助(2)                                                           |                                                                                              |
| ) 后退 ・ 🔘 ・ 💌 😰 🏠 🔎 提                                            | # ஜ 收藏美 🥝 🔗 • 🍃 🖾 • 🔜 🐗 🥪 🝈 🔮                                     |                                                                                              |
| 堆 @) 🙋 http://web105. epnet. com/search. a                      | 27?rd=未分=2000相至4.0天=边的51754未分08至0498720408729                     | 0A764393%40sezzionngr3+dbs+a3h+ 🗾 討刻 雄振 » 🔹                                                  |
| EBSCO<br>HOST<br>Databases                                      | 或检索命令,点击<br>4*#**s c##**c h#\$################################### | <u>新检索</u>   <sup>23</sup> 查若文件夹   首选项   带肋   退出<br>GUIZHOU UNIVERSITY FOR ETHNIC MINORITIES |
| 登求至"我的 EBSCOnost" 关键字                                           | 山版物 主题词 索引 参考文献 田像                                                | Language 🗾                                                                                   |
| 查找<br>位于 Academic Source Premier                                | を素 清除 の                                                           | □□文件夹为空.                                                                                     |
| Raffa 法非<br>Raffa 法非                                            | 索结果。可以在如下                                                         | <b>限定条件</b> 董 <u>原条件</u> 董新说置                                                                |
| 的 远线<br>参 春 <del>陵</del><br><sup>举木 (</sup> 研押甲) 魁              | 审进行远译: 主义、<br>献、专家评定的期<br>版日期、特定出版物                               |                                                                                              |
| 中極曛                                                             | <b>同 即版物类型 [] 文</b> 藤.                                            |                                                                                              |
| 中新物法测                                                           |                                                                   |                                                                                              |
|                                                                 |                                                                   |                                                                                              |
| 可粉                                                              |                                                                   |                                                                                              |
| 页数                                                              |                                                                   |                                                                                              |
| 页数<br>附带图像的文章                                                   | 全部 I I I I I I I I I I I I I I I I I I I                          |                                                                                              |
| 页数<br>附带图像的文章<br><b>将结果扩展为:</b>                                 |                                                                   | <u>限定条件</u>   扩展条件 重新设                                                                       |
| 页数<br>附带图像的文章<br><b>将结果扩展为:</b><br>也可以搜索相关关键字                   |                                                                   | <u>限定条件</u> (扩展条件 重新设计                                                                       |
| 页数<br>附带图像的文章<br><b>将结果扩展为:</b><br>也可以搜索相关关键字<br>也可以在文章的全文范围内搜索 |                                                                   |                                                                                              |

#### <u>高级检索</u>

高级检索可以检索所有的字段,可以使用布尔逻辑运算符确定检索
 词之间的关系。检索结果比基本检索更为精确

- •还可以扩展检索范围和对检索结果做限定
- •可以保存检索策略、回顾检索历史、组配检索、进行电子通告服务

| 等 | (详见"个性化服务' | "部分) |
|---|------------|------|
|---|------------|------|

| 输入检索词/词组,选择合适的检索字段,使用布                                                   |                                                  |
|--------------------------------------------------------------------------|--------------------------------------------------|
| 尔逻辑算符确定检索词间的关系,点击执行检索。                                                   | Ilew Search   🗎 View Folder   Preferences   Help |
| HOST Databases Basic Advanced Choose Databases                           | EBSCOhost 数据率 CALIS 集团                           |
| Sign In to My EBSCOhost Key, ord Publications Subject Terms Indexe. Refe | rences Images                                    |
| Database: Academic Search Premier                                        |                                                  |
| Datable Help                                                             |                                                  |
| Find: In Default Fields                                                  | Search Dear                                      |
| an Default Fields<br>TX All Text                                         |                                                  |
| in AU Author                                                             |                                                  |
| Search Tips Subject Terms At postract or Author-Supplied Abstract        | Folder is empty.                                 |
| Refine Search History/Alerts Results GE Is according Terms               |                                                  |
| Limit your results:                                                      | Limiters Expanders Reset                         |
| Eull Text                                                                |                                                  |
| References Available                                                     |                                                  |
| cholarly (Peer Reviewed) Journals                                        |                                                  |
| Published Date Month V IB ISBN                                           |                                                  |
| Publication AN Accession Number                                          |                                                  |
| Elibliography [elib                                                      |                                                  |
| R 定检索结果 cation Type Periodical ▲                                         |                                                  |
| (同其大給索)<br>Book                                                          |                                                  |
| None Applied                                                             |                                                  |
| Articles With Images PDF<br>Text with Graphic                            |                                                  |
|                                                                          |                                                  |
| Expand your search to:                                                   | Limiters   Expanders Reset                       |
| Also search within the full text of the articles D 扩展检索范围(同基本检索)         |                                                  |
| Automatically "And" search terms                                         |                                                  |
| Also search for related words                                            |                                                  |

## <u>检索字段和检索运算符</u>

•检索过程中,合理地使用检索字段和检索运算符,可以使检索结果 更为精确。如

-TI "economic development" and AU "Chris, Eyre"

-此处,TI、AU为字段代码,分别代表题名字段、著者字段; and 为 布尔逻辑运算符

检索字段代码表

| 字段代码 | 字段名称                   | 字段代码 | 字段名称                |
|------|------------------------|------|---------------------|
| AB   | Abstract               | IS   | ISSN                |
| AU   | Author                 | PS   | Reviews & Products  |
| СО   | Company Entity         | SO   | Journal Name        |
| DN   | DUNS Number            | SU   | Subject Terms       |
| GE   | Geographic Terms       | TI   | Title               |
| KW   | Key Word               | ТК   | Ticker Symbol       |
| IB   | ISBN                   | ТХ   | All Text            |
| IC   | NAICS Code or          | PE   | People (People as   |
|      | Description (Codes and |      | subjects within the |
|      | headings for NAICS     |      | record's content)   |
|      | industry information)  |      |                     |

<u>检索算符</u>

•EBSCO 的检索运算符包括布尔逻辑运算符和和系统专用的检索算

符(如位置算符、截词符等)

-布尔逻辑运算符定义了词或词组之间的关系

-位置算符限定检索词之间可包含其它词的数量

-通配符可扩展检索范围

<u>逻辑运算符</u>

| AND | 检索出的记录包括由 and 分开的所有词                  |  |  |  |  |  |  |
|-----|---------------------------------------|--|--|--|--|--|--|
| OR  | 检索出的记录包括由 or 分开的任意一个词                 |  |  |  |  |  |  |
| NOT | 缩小检索,检索出的记录不包括 not 后的词                |  |  |  |  |  |  |
| ()  | 当构建布尔逻辑检索式时,可用括号对检索词或短语进行             |  |  |  |  |  |  |
|     | 分组,并表明词之间的关系。                         |  |  |  |  |  |  |
|     | 例如: (dog or cat) and (show or parade) |  |  |  |  |  |  |

# <u>位置算符</u>

| 使用   | 作用                                       |  |  |  |  |  |  |  |  |
|------|------------------------------------------|--|--|--|--|--|--|--|--|
| Wn   | 表示检索词之间可以包含其它词,两检索词间距小于"n"               |  |  |  |  |  |  |  |  |
|      | 个词,检索词的顺序与输入时相同                          |  |  |  |  |  |  |  |  |
|      | 例如:用(women) W5 (violence)检索,命中记录包括       |  |  |  |  |  |  |  |  |
|      | women 和 violence,两词之间不得多于 5 个词,前后位置      |  |  |  |  |  |  |  |  |
|      | 与输入时相同                                   |  |  |  |  |  |  |  |  |
| Nn   | 两检索词间距小于"n"个词,前后位置任意                     |  |  |  |  |  |  |  |  |
|      | 例如:用 women N9 violence 检索,命中记录包括 women   |  |  |  |  |  |  |  |  |
|      | 和 violence,两个词顺序任意,其间最多可出现9个词            |  |  |  |  |  |  |  |  |
| 6677 | 用英文双引号将几个检索词括起来作为词组检索                    |  |  |  |  |  |  |  |  |
|      | 例如:用"life stage transitions"检索,命中记录包括这三个 |  |  |  |  |  |  |  |  |
|      | 词,词间彼此紧密相连,并且三个词的顺序与输入时相同                |  |  |  |  |  |  |  |  |

## <u>通配符</u>

| 使用 | 作用                         |
|----|----------------------------|
| *  | 右截词符,放在词尾,代表零个或若干个字符,包括一个根 |

|    | 词的所有形式。例如:用 patent*,可以检索到 patent, patents, |  |  |  |  |  |  |  |  |
|----|--------------------------------------------|--|--|--|--|--|--|--|--|
|    | patentable, patented 等                     |  |  |  |  |  |  |  |  |
| ?  | 单字符通配符,放在词的中间或词尾,代表一个字符。?代                 |  |  |  |  |  |  |  |  |
|    | 表一个字符; ?? 代表两个字符; ??? 代表三个字符, 以此类          |  |  |  |  |  |  |  |  |
|    | 推。例如: cell? 可检索到 cells 和 cello, 但不能检索到     |  |  |  |  |  |  |  |  |
| 注释 | 当查找有相同根词词的单数和复数形式时,例如 cell,用截词             |  |  |  |  |  |  |  |  |
|    | 符可能检索到许多不相关的词,而用通配符可能检索到太少                 |  |  |  |  |  |  |  |  |
|    | 的词。在这种情况下,不应使用通配符,而应使用 OR 来组               |  |  |  |  |  |  |  |  |
|    | 合您要检索的词的多种形式,例如: cell or cells             |  |  |  |  |  |  |  |  |

#### 检索结果

•EBSCO 对检索结果的处理提供结果浏览、标记记录等功能

•还可对检索结果进行保存、打印、或通过 E-mail 发送到用户的邮箱 •对于部分 EBSCO 不提供全文的文献,提供国内馆藏目录查询、本馆 订购的其它数据库中收藏的电子期刊全文

| AVRSCOLARI - Digraroft Intern                                                                                                    | . Inclarat                                                                                                    |                                                                                 |                  |                  |                  |                        |                                             |                                                                        |            |
|----------------------------------------------------------------------------------------------------|----------------------------------------------------------------------------------------------------|---------------------------------------------------------------------------------|------------------|------------------|------------------|------------------------|---------------------------------------------|------------------------------------------------------------------------|------------|
| (古田)词[[[[]]]] 一一一一一一一一一一一一一一一一一一一一一一一一一一一一一一                                                                                                    |                                                                                                    | • •                                                                             | 1                | · .              | 111              |                        |                                             |                                                                        |            |
| 结果浏览区。在                                                                                                    | Academ                                                                                                    | ic Searc                                                                        | ch Prem          | uer 屮,           | 用                | . EI 🔿 🛛               | >                                           |                                                                        |            |
|                                                                                                    |                                                                                                    |                                                                                 |                  |                  |                  | · 🔟 🤟 ৰ                | •                                           | -                                                                      | 1.00       |
| American history                                                                                                    | 检索命中                                                                                                    | □的记录                                                                            | :是 3136          | 51 条             | 8E3%40           | )sessionegr5+dbs+a3h+  | cp+1+E451a 💌 🕻                              | 2 转到 链接 **                                                             | <b>2</b> • |
| -                                                                                                    |                                                                                                    |                                                                                 |                  |                  |                  | State ( )              |                                             |                                                                        | -          |
| EDSICO D                                                                                                    |                                                                                                    |                                                                                 | Y                | 法律某它             |                  | <u></u>                |                                             | 1 1 1 1 1 1 1 1 1 1 1 1 1 1 1 1 1 1 1                                  | - 11       |
| THE AREA COSC boots                                                                                                    | ** × **                                                                                                    | WE UNDE                                                                         | 24687            | EBSCO service    |                  | GUIZHOU UNIVERS        | ITY FOR ETHN                                | IC MINORITIES                                                          |            |
| HACT BUB LUST HOST                                                                                                    | 1 # I                                                                                                    | 2.02.00                                                                         | LAEVI #1         | I 942M           | 8                |                        |                                             | Language 👱                                                             |            |
| · · · · · · · · · · · · · · · · · · ·                                                                                                    |                                                                                                    |                                                                                 |                  |                  |                  |                        |                                             |                                                                        |            |
| 结果用手: American histor                                                                                                    | 二 将此搜索器                                                                                                    | 的剩文件未中工                                                                         | 12 表示到此报9        | 数的排挥             |                  |                        |                                             |                                                                        | - 11       |
| Amarican history                                                                                                    |                                                                                                    | SALAHAT I                                                                       | 检索               | 389              |                  |                        |                                             |                                                                        | - 11       |
| ATT Association (                                                                                                    |                                                                                                    |                                                                                 | tak (P)          |                  |                  |                        |                                             | ~                                                                      | - 11       |
| 147 Academic V urce Pi                                                                                                    | emier                                                                                                    | <u> </u>                                                                        |                  |                  |                  |                        |                                             | <u>文件夫为空</u>                                                           | • II       |
| / ###2##                                                                                                    |                                                                                                    |                                                                                 |                  |                  |                  |                        | -                                           |                                                                        | - 1        |
| <b>接续搜索</b>                                                                                                    |                                                                                                    |                                                                                 |                  |                  |                  |                        | · 登录至 "养                                    | 的 EBSCOhost*                                                           |            |
| 1,10 # 31361 8. 1 2 3                                                                                                    | 4 5 <b>⊼</b> →₩                                                                                                    | 一                                                                               | <b>F</b> 看该i     | 己录的诗             | 卸販員              | していた。                  | 林安在报 .                                      | Date                                                                   |            |
|                                                                                                    |                                                                                                    |                                                                                 | а н оло          |                  |                  |                        | 10/7/10.16                                  |                                                                        |            |
| 请告绍: All Results 日本 ema                                                                                                    |                                                                                                    |                                                                                 |                  |                  |                  |                        |                                             |                                                                        |            |
| WIPRI: An results a FAMI                                                                                                    | 1                                                                                                    |                                                                                 |                  |                  |                  |                        |                                             | 添加 (1-10)                                                              |            |
|                                                                                                    | 1 Finders Co                                                                                                    | mmon Ground                                                                     | for Emission     |                  | ublic Maabb De   | ncinlas as a Foundat   | ion for Better                              |                                                                        |            |
| Narrow Results by Subject:                                                                                                    | Choices.                                                                                                    | By: Sexton, Ke                                                                  | en. Human & E    | cological Risk A | ssessment, Ap    | pr2006, Vol. 12 Issue  | 2, p209-218,                                | -                                                                      |            |
| LETTERS to the editor                                                                                                    | 10p; (AN 2                                                                                                    | 20070293)                                                                       |                  |                  |                  |                        |                                             |                                                                        |            |
| UNITED States                                                                                                    | 2-3.A.B.                                                                                                    | 19 (D4DH)                                                                       |                  |                  |                  |                        |                                             |                                                                        |            |
| MEDICAL care                                                                                                    | aror 3                                                                                                    | 2 (aran)                                                                        |                  |                  |                  |                        |                                             |                                                                        |            |
| PATIENTS                                                                                                    | 2. The ineffec                                                                                                    | ctiveness, 111si                                                                | ng the National  | Environmental F  | Policy Act of 19 | 69 to Implement Envi   | ronmental                                   |                                                                        |            |
| THERAPEUTICS                                                                                                    | Enhancem                                                                                                    | nent in the                                                                     |                  | Project, E       | By: Smith, Laur  | a L.; Fernald, Alexan  | der G., Reviews                             |                                                                        |            |
| DIAGNOSIS                                                                                                    | in Fisherie                                                                                                    | es Science                                                                      | 看全文              | a 1/2, p139-1    | 167, 29p, 1 cha  | rt, 4 diagrams, 1 grap | h; DOI:                                     |                                                                        |            |
| COECUM education                                                                                                    | 参考文献                                                                                                    | (29)                                                                            |                  | 0                |                  |                        |                                             | 30.00                                                                  |            |
| SPECIAL education                                                                                                    | 型 PDF 全                                                                                                    | X (5.4MB)                                                                       |                  |                  |                  |                        |                                             |                                                                        |            |
| disabilities                                                                                                    |                                                                                                    |                                                                                 |                  |                  |                  |                        |                                             | _                                                                      |            |
| and the second second s                                                                                                    | 3. Strategies                                                                                                    | for Ecological I                                                                | Restoration of t | he Middle Rio G  | rande in New N   | fexico and Recoverv    | of the                                      | · · · · · · · ·                                                        |            |
|                                                                                                    | [                                                                                                    |                                                                                 | an ( 🗃 mor       | van ( 🕞 ak       | zeran 🕞          |                        |                                             | Internet                                                               |            |
|                                                                                                    |                                                                                                    |                                                                                 | ж <u>е н</u> ы   | лж <u>С</u> че   | 19222            | ESSCOhos               |                                             | CO   C   H 💭 🖓                                                         | 9:21       |
|                                                                                                    |                                                                                                    |                                                                                 |                  |                  |                  |                        |                                             |                                                                        |            |
| 11.1.1.1.1.1.1.1.1.1.1.1.1.1.1.1.1.1.1                                                                                                    | orer                                                                                                    |                                                                                 |                  |                  |                  |                        |                                             |                                                                        | . 8 ×      |
| 记录的详细题录                                                                                                    | (1) 帮                                                                                                    | 野田                                                                              |                  |                  |                  |                        |                                             |                                                                        | . 8 ×      |
| 记录的详细题录                                                                                                    | (1) 帮<br>家 <del>公</del>                                                                                                    | 助田 のない                                                                          |                  |                  | • /D+            |                        | 5                                           |                                                                        | .8×        |
| 记录的详细题录                                                                                                    | CD #8                                                                                                    | 助(18)<br>(1)<br>(=1:#axx                                                        | 印、发送             | き E-mai          | 1、保存             | E3040 metri en         | Ap\$+0x+42 ¥                                | ]<br>• • • • • • • • • • • • • • • • • • •                             | . 8 ×      |
| 记录的详细题录<br>### @ @ http://web112. #pn#t.com/                                                                                                    | C) 相<br>の<br>ま 分<br>citation_asp?rds                                                                                                    | ₩®<br>₩#<br>#1###<br>前i                                                         | 印、发送<br>己录       | 生 E-mai          | 1、保存             |                        | ng=5+dbs+s]▼                                | ♪<br>种到 储渡 **                                                          | . # ×      |
| 记录的详细题录<br><sup>###</sup> <sup>@</sup> http://web112.eppert.com/                                                                                                    | C) 帮<br>定 帮<br>定 報<br>定 ままり?rds                                                                                                    | ₩@<br>@##<br>=14xx<br>前ì                                                        | 印、发道<br>己录       | 生 E-mai          | 1、保存             |                        | ▲#\$+&+4王<br>【<br>【有文件夫(首集                  | 2]<br>种到(磷模)**                                                         | - 8 ×      |
| 记录的详细题录<br>### @ @ http://web112.eppaet.com/<br>EBSCO Research<br>Databases                                                                                                    | citation. asp?rds                                                                                                    | 時回<br>                                                                          | 印、发送<br>己录       | 左 E-mai          | 1、保存             |                        | Ag5+dbs+42▼<br>石文件夫   首道<br>HTY FOR ETHNI   | 2 种到 條接 **<br>主張 I 鄧勁 I 混出<br>IC MINORITIES                            | - 8 ×      |
| 记录的详细题录<br>地址 @ @ http://web12.eppet.com/<br>EBSCO Research<br>Databases<br>要录                                                                                                    | at der<br>(1) 研<br>(1) 研<br>(1) 研<br>(1) 研<br>(1) 研<br>(1) 研<br>(1) 研<br>(1) 研<br>(1) 研<br>(1) 研<br>(1) 研<br>(1) 研<br>(1) 研<br>(1) 研<br>(1) 研<br>(1) 研<br>(1) 研<br>(1) 研<br>(1) 研<br>(1) 研<br>(1) (1) (1) (1) (1) (1) (1) (1) (1) (1) | 時回<br>(Q)<br>(Q)<br>(日本)<br>(日本)<br>(日本)<br>(日本)<br>(日本)<br>(日本)<br>(日本)<br>(日本 | 印、发达<br>己录       | E-mai            | 1、保存             |                        | Agr5+dbs+42型<br>【春文件夫   宜政<br>STTY FOR ETHN | ● 转到 新报 **<br>● 转到 新报 **<br>■ 1 帮助   混出<br>IC MINORITIES<br>Language ▼ | . 6 × 1    |
| 记录的详细题录<br>H&# @ @ http://web12.epoet.com/<br>EBSCO Research<br>Databases<br>班来 @ * ##9 EDSCOMpst*</th><th>Dier<br>① 相<br>家 公<br>citation_asp?rds<br>基本检索 直接</th><th>時間<br>(R)<br>(T)<br>(T)<br>(T)<br>(T)<br>(T)<br>(T)<br>(T)<br>(T</th><th>印、发送<br>己录</th><th>E-mai</th><th>1、保存</th><th></th><th>ng5+ds+c∑ (<br>tā x#x   ng<br>hty for ethni</th><th>2 转到 師报 **<br>使到 師报 **<br>E HINORITIES<br>Language 王</th><th>. # ×</th></tr><tr><th>记录的详细题录<br>H&# @ @ http://web12.epoet.com/<br>EBSCO Research<br>Databases<br>录录 · 表的 EBSCOMest*<br>(1表 31361) 新聞 新聞</th><th>C) 根<br>C) 根<br>C) K<br>Citation asp?rds<br>Citation asp?rds<br>X<br>X<br>X<br>X<br>X<br>X<br>X<br>X<br>X<br>X<br>X<br>X<br>X<br>X<br>X<br>X<br>X<br>X<br>X</th><th>時の<br>(1)<br>(1)<br>(1)<br>(1)<br>(1)<br>(1)<br>(1)<br>(1)</th><th>印、发送<br>己录</th><th>E-mai</th><th>1、保存</th><th>SUZHOU UNIVERS</th><th>Ag S+db++c文<br>【<u>文件未</u>  <br>NTY FOR ETHNI</th><th>2 转到 标报 <sup>™</sup></th><th>. # ×</th></tr><tr><th>记录的详细题录<br>地址 (2) (a) http://web112.epoet.com/<br>EBSCO Research<br>Databases<br>对录 (2) 表 (2) EBSCOhost<br>(1共 31361) 结果对表 (前词<br>新式, 同时, 1900 (2) (2)</th><th></th><th>時の<br>(1)<br>(1)<br>(1)<br>(1)<br>(1)<br>(1)<br>(1)<br>(1)</th><th>印、发记<br>己录</th><th>を E-mai</th><th>1、保存</th><th></th><th>ag5+da+k⊆▼<br>EXTY FOR ETHNI</th><th>● 转到 條振 **<br>● 1 卷助1 退出<br>IC MINORITIES<br>Language ●<br>しの中央力空</th><th>18 ×<br>18 ×</th></tr><tr><th>记录的详细题录<br>地址型 abttp://web12.epart.com/<br>EBSCO Research<br>Databases<br>录录 * 表示的 EDSCONast*<br>4 1 共 31361 》 结果对表   机研<br>格式: 20 51文 12 PDF 全文 (5</th><th></th><th>時 (2)<br>(2)<br>(2)<br>(2)<br>(2)<br>(2)<br>(2)<br>(2)<br>(2)<br>(2)</th><th></th><th></th><th>1、保存</th><th></th><th>ag5+da+k⊆▼<br>Cá文件★   TZ<br>NTY FOR ETHNI</th><th>2] 种到 「結接 <sup>™</sup><br><sup>1</sup> 新列 「結接 <sup>™</sup><br><sup>1</sup> <u>新</u>」<br><sup>1</sup> <u>新</u>」<br><sup>1</sup> <u>文件夫为空</u></th><th>. # ×</th></tr><tr><th>记录的详细题录<br>地址型 和ttp://web12.epaet.com/<br>EBSCO Research<br>Databases<br>录录 * * ### EDSCOMpat*<br>4 1 # 31361 》 结果21表 1 ##<br>格式: □□ 51文 □PDF 全文 (2)</th><th></th><th>時 (2)<br>(2)保ま<br>(2)Lass<br>(2)Lass</th><th>印、发送<br>己录</th><th>を E-mai</th><th>1、保存<br>「<br>「<br>東<br>で<br>文章</th><th>GUIZHOU UNIVERS</th><th>ag5+dbs+c∑<br>CS文件★   TZ<br>SITY FOR ETHNI</th><th>2] 种到 「師振 **<br><sup>1</sup> 王 · · · · · · · · · · · · · · · · · ·</th><th>. # ×</th></tr><tr><th>记录的详细题录<br>地址》》trp://web112.epaet.com/<br>EBSCO Research<br>Databases<br>录录了 - 我的 EDSCOMpat<br>4 1 共 31361 》 结果21表 1 前列<br>格式: □□ 51文 □PDF 全文 (2)<br>标题:</th><th></th><th>時 (g)<br>(Y)席。<br>(F)和(x)<br>(F)<br>(F)<br>(F)<br>(F)<br>(F)<br>(F)<br>(F)<br>(F)<br>(F)<br>(F</th><th>印、发送<br>己录</th><th>を E-mai</th><th>1、保存<br>「 12<br>其它文章</th><th>GUIZHOU UNIVERS</th><th>ag5+dbs+k≤▼<br>CAXAA   AA<br>SITY FOR ETHNI<br>Indetion for Bett</th><th>2] 种到 「砗磲 ™<br><sup>1</sup> 建助   混出<br>IC MINORITIES<br>Language<br><sup>1</sup> 文件夫为全<br>er Choices.</th><th>. # ×</th></tr><tr><th>记录的详细题录<br>地址》》trp://web12.epaet.com/<br>EESCO Research<br>Databases<br>录录了 - 我的 EDSCOMpat<br>4 1 共 31361 》 结果21表 1 前的<br>格式: 回 51文 回PDF 全文 (2)<br>标题:<br>Authors:</th><th></th><th>時 (g)<br>(Y)席。<br>(F)日本<br>(F)日本<br>(F)日<br>(F)日<br>(F)日<br>(F)日<br>(F)日<br>(F)日<br>(F)日<br>(F)日</th><th>印、发送<br>己录</th><th>き E-mai</th><th>1、保存<br>「<b>1</b>で文章</th><th>GUIZHOU UNIVERS</th><th>Agr5+dbs+k空東<br>「文件水」「加<br>SITY FOR ETHNI<br>Indetion for Betti</th><th>● 转到 蘇振 **<br>● 1 登助1進出<br>IC MINORITIES<br>Language ●<br>● 文件未为交<br>er Choices.</th><th></th></tr><tr><th>记录的详细题录<br>地址则 attp://web12.epat.com/<br>EESCO Research<br>Databases<br>录录了 - 我的 EDSCONDST<br>4 1 共 31361 》 结果刘表   前初<br>格式: 聞 31文 型PDF 全文 (2)<br>存题:<br>Authors:<br>来源:</th><th>文 明<br>また<br>なまた<br>本校家 高級<br>大盤子<br>「加加加る Ecolor<br>たたの<br>たたの<br>たの<br>たの</th><th>新 (g)<br>(Y)保ま<br>(F14ax)<br>(F14ax)</th><th></th><th>を E-mai</th><th>1、保存<br>【<br>【<br>【<br>【<br>【<br>】<br>【<br>】<br>】<br>】<br>】<br>】<br>】<br>】<br>】<br>】<br>】<br>】<br>】</th><th>GUIZHOU UNIVERS</th><th>Agritute ()</th><th>2 种到 條接 **<br>注   登助   退出<br>IC MINORITIES<br>Language ▲<br>① 文件夫为交<br>er Choices.<br>音 描 亜</th><th></th></tr><tr><th>记录的详细题录<br>地址》》trp://web112.epaet.com/<br>Databases<br>又录了一表的 CUSCONOST<br>4 1 共 31361 》结果21支 [ Mil<br>格式: 1 页 1文 1 PDF 全文 (2<br>标题:<br>Authors:<br>来源:<br>文献类型:</th><th>文学<br>で、一般<br>本校宏<br>文学子</th><th>時 (g)<br>(Y)保ま<br>(F14455)<br>(F1455)<br>(F1455)<br>(F1455)<br>(F1555)<br>(F1555)</th><th>印、发送<br>己录<br>Ettig作:</th><th>き E-mai</th><th>1、保存<br>其它文章<br>e 2, p209-218,</th><th>GUIZHOU UNIVERS</th><th>AgeS+dba+4 (王)<br>(本在S+dba+4 (王)<br>(本文件本) 1 和<br>STY FOR ETHNI<br>Indiation for Betti<br>文:</th><th>● 執到 蘇振 **<br>● 1 ● 和 1 思出<br>IC MINORITIES<br>Language ●<br>● 文件未为交<br>er Choices.<br>章 摘要</th><th>- @ ×</th></tr><tr><th>记录的详细题录<br>地址》》和tp://web112.epaet.com/<br>EESCOP Research<br>Databases<br>录录了 - 支绍 EDSCOMpst<br>4 1 共 31361 》 结果21支   前程<br>格式: 回 51文 12 PDF 全文 (2)<br>标题:<br>Authors:<br>来源:<br>文献关型:<br>Author-Supplied Keywords:</th><th></th><th>時 (g)<br>(1)<br>(1)<br>(1)<br>(1)<br>(1)<br>(1)<br>(1)<br>(1)<br>(1)<br>(1</th><th>印、发送<br>己录<br>Ettig作</th><th>き E-mai</th><th>1、保存<br>其它文章<br>e 2, p209-210,</th><th>GUIZHOU UNIVERS</th><th>Agr5+dbs+4c )<br>CACHAR CONTRACTOR<br>STY FOR ETHNI<br>Indation for Betti<br>文:</th><th>● 种到 師报 **<br>● 1 ● 加   進出<br>IC MINORITIES<br>Language ●<br>● 文件夫为交<br>er Choices.</th><th>- @ × · · · · · · · · · · · · · · · · · ·</th></tr><tr><th>记录的详细题录<br>地址》》trp://web112.epaet.com/<br>Databases<br>又求了一致的 CDSCOMpst<br>4 1 共 31361 》 结果21支 [ 前初<br>格式: 1 页 1文 1 PDF 全文 (2)<br>标题:<br>Authors:<br>来源:<br>文献关型:<br>Author-Supplied Keywords:</th><th></th><th>時 gy<br>en Re-<br>in Tit<br>in Tit<br>in</th><th>印、发送<br>己录<br>E找该作<br>查看</th><th>き E-mai</th><th>1、保存<br>其它文章<br>時2,p209-210,<br>计卷、期内</th><th>・ 当 記 ② ③ E33400+essive E33400+essive</th><th>Agr5+dbs+4c )<br>Agr5+dbs+4c )<br>Agr6+dbs+4c )<br>Agr6+dbs+4c )<br>Agr6+d</th><th>● 种到 師报 **<br>● 1 ● 加   進出<br>IC MINORITIES<br>Language ●<br>● 文件夫为交<br>er Choices.</th><th>- @ × ·</th></tr><tr><th>记录的详细题录<br>地址》》trp://web12.epaet.com/<br>Databases<br>又文文-天的 CDSCONDST<br>41共 31361 给乐汉表 [<br>格式: 1 ] 文 1 PDF 全文 (2<br>标题:<br>Authors:<br>来源:<br>文献美型:</th><th></th><th>時 gy<br>en Re-<br>in Line<br>in Line</th><th>印、发送<br>己录<br>E找该作<br>查看</th><th>き E-mai</th><th>1、保存<br>其它文章<br>時2,p209-210,<br>计卷、期内</th><th>E3X400 UNIVERS GUIZHOU UNIVERS iples as a Four 10p</th><th>Agr5+dbs+4c )<br>Agr5+dbs+4c )<br>Agr6+dbs+4c )<br>Agr6+dbs+4c )<br>Agr6+dbs+4c )<br>Agr6+dbs+4c )<br>Agr6+dbs+4c )<br>Agr6+dbs+4c )<br>Agr6+dbs+4c )<br>Agr6+dbs+4c )<br>Agr6+dbs+4c )<br>Agr6+dbs+4c )<br>Agr6+dbs+4c )<br>Agr6+dbs+4c )<br>Agr6+dbs+4c )<br>Agr6+dbs+4c )<br>Agr6+dbs+4c )<br>Agr6+d</th><th>● 种到 師报 **<br>● 1 ● 和 1 組出<br>IC MINORITIES<br>Language ●<br>● 文件未为文<br>er Choices.</th><th>- @ × ·</th></tr><tr><th>记录的详细题录<br>地址》》trp://web12.epat.com/<br>EESCOP Research<br>Databases<br>又文文-天的 EDSCONOST<br>41共 31361 \$\$ \$\$ \$\$ \$\$ \$<br>41共 31361 \$\$ \$\$ \$\$ \$\$ \$\$ \$\$ \$\$ \$\$ \$\$ \$\$ \$\$ \$\$ \$\$</th><th></th><th>時 gy<br>eville:<br>=14xx 打日<br>前前<br>前前<br>単本 単元本件<br>g7)<br>put eriou<br>agical Risk Assess<br>bacisions<br>policy<br>Principle<br>obvernent<br>webenent</th><th>印、发送<br>己录</th><th>き E-mai</th><th>1、保存<br>其它文章<br>を、期内</th><th>当<br>E33403essiee<br>E33403essiee<br>E33403essie<br>E33403essie<br>E33403essie<br>E33403essie<br>E33403essie<br>E33403essie<br>E33403essie<br>E33403essie<br>E33403essie<br>E33403essie<br>E33403essie<br>E3340<br>E33403essie<br>E3340<br>E3340<br>E33</th><th>ag5+dbs+42</th><th>● 种到 師报 **<br>● 计 ● 新 ● 課題<br>IC MINORITIES<br>Language ●<br>● 文件夫为交<br>er Choices.<br>章 摘要<br>●</th><th></th></tr><tr><th>记录的详细题录<br>地址》》trp://web112.epaet.com/<br>Databases<br>又文文-天的 CDSCONDST<br>4 1 共 31361 》 结果21支 1前9<br>格式: 回 31文 型PDF 全文 (2)<br>标题:<br>Authors:<br>来源:<br>文献美型:<br>Author-Supplied Keywords:</th><th></th><th>時 gy)<br>eville,<br>=14xx<br>=14xx<br>日丁日<br>前丁1<br>前丁1<br>中丁日<br>中丁日<br>中丁日<br>中丁日<br>中丁日<br>中丁日<br>中丁日<br>中丁日</th><th>印、发记<br>己录<br>在找该作<br>在看</th><th>き E-mai</th><th>1、保存<br>1、保存<br>其它文章<br>e 2, p209-218,<br>下卷、期内<br>ates is primaril</th><th>当<br>E33403+++++ + + + + + + + + + + + + + + + +</th><th>ag5+dbs+42</th><th>● 种到 師报 **<br>● 种到 師报 **<br>● I ● ● I ■ UIU<br>IC MINORITIES<br>Language ●<br>● 文件未为空<br>er Choices.<br>章 摘要<br>ut regulators.</th><th></th></tr><tr><th>记录的详细题录<br>地址》》和tp://web112.epaet.com/<br>Databases<br>又文文-美的 CUSCONOST<br>4 1 共 31361 》 结果21支 1前9<br>格式: 1 型 51文 型 PDF 全文 (2)<br>标题:<br>Authors:<br>来源:<br>文献美型:<br>Author-Supplied Keywords:</th><th></th><th>時 gy<br>eville,<br>=14xx<br>=14xx<br>日子<br>単位本<br>10<br>10<br>10<br>10<br>10<br>10<br>10<br>10<br>10<br>10</th><th>印、发记<br>己录<br>日录<br>日本<br>日本<br>日本<br>日本<br>日本<br>日本<br>日本<br>日本<br>日本<br>日本<br>日本<br>日本<br>日本</th><th>き E-mai</th><th>1、保存<br>目、保存<br>其它文章<br>ee 2, p209-218,<br>下卷、期内<br>ates is primaril</th><th>当<br>E3X4034433140<br>E3X4034433140<br>EXX4034433140<br>GUIZHOU UNIVERS<br>GUIZHOU UNIVERS<br>10p<br>10p<br>10p<br>10p</th><th>ag5+db++c )</th><th>● 种到 标报 **<br>● 种到 标报 **<br>● I ● ● I ■ U<br>IC MINORITIES<br>Language ●<br>● 文件未为空<br>er Choices.<br>章 摘要<br>gation. Four<br>t regulators,<br>e at the heart</th><th></th></tr><tr><th>记录的详细题录<br>地址》》trp://web112.epaet.com/<br>Databases<br>又文文-天的 CUSCONOST<br>41共 31361 \$\$ \$\$ \$2 \$ \$ \$ \$ \$ \$ \$ \$ \$ \$ \$ \$ \$ \$ \$</th><th>Comparison of the sectors of Area businesses proof on set environ.</th><th>時 (g)<br>(の保ま<br>二14xx<br>二14xx<br>二11<br>前<br>前<br>前<br>一<br>一<br>一<br>一<br>一<br>一<br>一<br>一<br>一<br>一<br>一<br>一<br>一</th><th>印、发记<br>己录<br>日录<br>日本<br>在<br>代找该作<br>在<br>在<br>在<br>名<br>名<br>2<br>名<br>2<br>名<br>3<br>名<br>3<br>名<br>3<br>名<br>3<br>名<br>3<br>名<br>3<br>名<br>3<br>名</th><th>を E-mai</th><th>1、保存<br>BP<br>其它文章<br>e 2, p209-218,<br>一卷、期内<br>ates is primaril<br>ates is primaril<br>ates of affected c<br>is tend to have do</th><th>Up<br>y one of antagonism,<br>environmental proble<br>ommunities. Dissimili<br>iverse perspectives and<br>iverse perspectives and</th><th>ag5+db++c )</th><th>● 种到 标报 **<br>● 种到 标报 **<br>● I ● ● I ■ U<br>IC MINORITIES<br>Language ●<br>● 文件未为空<br>er Choices.<br>章 摘要<br>u<br>ation. Four<br>tregulators,<br>e at the heart<br>that affect<br>health</th><th></th></tr><tr><th>记录的详细题录<br>地址 (1) (**********************************</th><th>Commental of the sectors of American Information of the sectors of American Information of the sectors of American Information of the sectors of American Information of the sectors of American Information of the sectors of American Information of the sectors of American Information of the sectors of American Information of the sectors of American Information of the sectors of American Information Informatio Inf</th><th>時 (g)<br>(の保護)<br>(中日本)<br>(中日本)<br>(日日本)<br>(日日本)</th><th>印、发记<br>己录<br>已录<br>百代这作<br>在<br>在<br>在<br>在<br>在<br>在<br>和<br>中<br>中<br>中<br>中<br>中<br>中<br>中</th><th>を E-mai</th><th>1、保存<br>BP2<br>其它文章<br>e 2, p209-218,<br>于卷、期内<br>ates is primaril<br>ates is primaril<br>ates is primaril<br>or to solve<br>rs of affected c<br>: tend to have d<br>ormote integratu</th><th>Up<br>environmental proble<br>oromunities. Dissimili<br>in the Precautionary</th><th>ag5+db++c )</th><th>● 种到 标报 **<br>● 种到 标报 **<br>● I 图为 I IIII<br>IC MINORITIES<br>Language ■<br>● 文件未为全<br>er Choices.<br>章 摘要<br>er Choices.<br>章 摘要<br>↓<br>ution. Four<br>tregulators,<br>e at the heart<br>that affect<br>health<br>e concept of</th><th></th></tr><tr><th>记录的详细题录<br>地址》》trp://web12.epaet.com/<br>Databases<br>又文文 - 文的 EDSCONST<br>4 1 共 31361 》 结果21支   前初<br>格式: 回 51文 12 PDF 全文 (2)<br>标题:<br>Authors:<br>来源:<br>文献关型:<br>Author-Supplied Keywords:</th><th>Compared and the second second secon</th><th>時 (g)<br>(の保護<br>=14:xx<br>=14:xx<br>単位<br>(目前)<br>(日前)<br>(日前)<br>(</th><th>印、发记<br>已录<br>已录<br>至此<br>在<br>在<br>在<br>在<br>在<br>在<br>在<br>和<br>中<br>中<br>时<br>日<br>日<br>日<br>日<br>日<br>日<br>日<br>日<br>日<br>日<br>日<br>日<br>日<br>日<br>日<br>日<br>日</th><th>を E-mai</th><th>1、保存<br>BP2<br>其它文章<br>e 2, p209-218,<br>子卷、期内<br>ates is primaril<br>ed how to solve<br>res of affected o<br>t tend to have d<br>ormote integrature<br>, as embodied<br>int framework fo</th><th>Up<br>environmental proble<br>oromunities. Dissimilier<br>biptes as a Four<br>10p</th><th>ag5+db++c )</th><th>● 种到 标报 **<br>● 种到 标报 **<br>● I 图为 I IIII<br>IC MINORITIES<br>Language ●<br>● 文件未为全<br>er Choices.<br>章 摘要<br>er Choices.<br>章 指事<br>e at the heart<br>the affect<br>health<br>e concept of<br>wronmental</th><th></th></tr><tr><th>记录的详细题录<br>地址》》trp://web112.epaet.com/<br>Databases<br>又文文-天的 CDSCONDST<br>4 1 共 31361 》 结果21支 [前初<br>格式: 回 5]文 型PDF 全文 (2)<br>不题:<br>Authors:<br>来源:<br>文献关型:<br>Author-Supplied Keywords:<br>集要:</th><th>Compared in the second second</th><th>時 (g)<br>(の)<br>(の)<br>(本)<br>(本)<br>(本)<br>(本)<br>(本)<br>(本)<br>(本)<br>(本</th><th>印、发记<br>己录<br>已录<br>日本<br>日本<br>日本<br>日本<br>日本<br>日本<br>日本<br>日本<br>日本<br>日本<br>日本<br>日本<br>日本</th><th>を E-mai</th><th>1、保存<br>BP2<br>其它文章<br>e 2, p209-218,<br>子卷、期内<br>ates is primaril<br>at how to solve<br>rs of affected c<br>it framework fs<br>a simple yet p<br>a simple yet p<br>utable [ABS7</th><th>UP Precautionary<br>environmental proble<br>communities. Dissimilities perspectives and<br>in the Precautionary<br>or prioritizing solution<br>overful tenet that can<br>RACT FROM AUJTME</th><th>ag5+db++c )</th><th>● 种到 标报 **<br>● 种到 标报 **<br>● I 图DIIIES<br>Language ●<br>● 文件未为全<br>er Choices.<br>章 摘要<br>et Choices.<br>章 指 要<br>et the heart<br>the affect<br>health<br>e concept of<br>wironmental<br>et</th><th></th></tr><tr><th>记录的详细题录<br>地址》》trp://web12.epat.com/<br>Databases<br>又文文-美的 CUSCONOST<br>4 1 共 31361 》 结果21支 1前9<br>格式: 回 51文 ①PDF 全文 (2)<br>标题:<br>Authors:<br>来源:<br>文献美型:<br>Author-Supplied Keywords:<br>集要:</th><th>Comparison of the second and the second and the se</th><th></th><th>印、发记<br>己录<br>已录<br>日本<br>日本<br>日本<br>日本<br>日本<br>日本<br>日本<br>日本<br>日本<br>日本<br>日本<br>日本<br>日本</th><th>を E-mai</th><th>1、保存<br>BP2<br>其它文章<br>e 2, p209-218,<br>F卷、期内<br>ates is primaril<br>at how to solve<br>rs of affected o<br>int framework fo<br>a simple yet p<br>uutable [ABS7]<br>Pagingel C</th><th>UP Preceditors of antagonism,<br>environmental proble<br>communities. Dissimilities perspectives an<br>id, cost-effective deci-<br>in the Precedutionary<br>or prioritizing solution<br>overful tenet that can<br>RACT FROM AUTHOR<br>tages perspectives and<br>in the Precedutionary<br>or prioritizing solution<br>overful tenet that can<br>RACT FROM AUTHOR</th><th>ag5+db++c )</th><th>● 种到 标报 **<br>● 种到 标报 **<br>● I 图为 I IIII<br>IC MINORITIES<br>Language ●<br>● 文件未为全<br>er Choices.<br>章 摘要<br>er Choices.<br>章 摘要<br>↓<br>under the set the heart<br>that affect<br>health<br>the concept of<br>wironmental<br>er</th><th></th></tr><tr><th>记录的详细题录<br>地址 (1) (**********************************</th><th>Comparison of the sectors of Arrest environmental comparation (prevaluations) of the sectors of Arrest environmental comparation (prevaluations) of the sectors of Arrest</th><th>時 (g)<br>(の保護)<br>(中日本)<br>(中日本)<br>(中日本)<br>(日日本)<br>(日日本)</th><th>印、发记<br>己录<br>已录<br>配<br>了找该作<br>在<br>无<br>在<br>无<br>之<br>了<br>了<br>了<br>了<br>了<br>了<br>了<br>了<br>了<br>了<br>了<br>了<br>了<br>了<br>了<br>了<br>了<br>了</th><th>を E-mai</th><th>1、保存<br>BP2<br>其它文章<br>e 2, p209-218,<br>F卷、期内<br>ates is primaril<br>at how to solve<br>rs of affected c<br>it end to have d<br>ormote integrature<br>, as embodied<br>int framework fo<br>a simple yet p<br>uutable [ABS7<br>Regional Cam</th><th>UP Precautionary<br>remover full tenet that can<br>RACT FROM AUTHOR<br>pupe, Brownsville, Texe</th><th>ag5+db++c )</th><th>● 种到 标报 **<br>● 种到 标报 **<br>● I 图为 I IIII<br>IC MINORITIES<br>Language ●<br>● 文件未为全<br>er Choices.<br>章 摘要<br>er Choices.<br>章 摘要<br>↓<br>under the set the heart<br>that affect<br>health<br>the concept of<br>wironmental<br>er</th><th></th></tr><tr><th>记录的详细题录<br>地址 () () http://web112.epaet.com/<br>Databases<br>又文 - 天谷 (DSCONOST)<br>4 1 共 31361 ) 结果2(支 ) 前初<br>格式: () 31文 ①PDF 全文 (2)<br>不至:<br>Authors:<br>来源:<br>文献美型:<br>Author-Supplied Keywords:<br>算要:<br>作者单位:<br>ISSN:</th><th>Comparison of the sectors of Area businesses pro<br>of misconnental of Proceedings of Area businesses pro<br>of mast environmental of Precautionary F<br>stakeholder importantiable De<br>problems. The distory of a<br>sectors of Area businesses pro<br>of most environ<br>how they interp<br>paradigm (preve<br>Sustainable De<br>problems. The distory of a<br>sectors of Area businesses pro<br>of most environ<br>how they interp<br>paradigm (preve<br>Sustainable De<br>problems. The distory of<br>1000-7039</th><th>時 (g)<br>(の保護)<br>(中国)<br>(中国)<br>(中国)<br>(中国)<br>(日国)<br>(日)<br>(日)<br>(日)<br>(日)<br>(日)<br>(日)<br>(日)<br>(日</th><th>印、发记<br>己录<br>已录<br>配置<br>在<br>我该作<br>在<br>无<br>在<br>无<br>生<br>的<br>正<br>一<br>一<br>一<br>一<br>一<br>一<br>一<br>一<br>一<br>一<br>一<br>一<br>一<br>一<br>一<br>一<br>一<br>一</th><th>を E-mai</th><th>1、保存<br>BP2<br>其它文章<br>e 2, p209-218,<br>子卷、期内<br>ates is primaril<br>ad how to solve<br>rs of affected c<br>it end to have d<br>ormote integratu<br>rs of affected c<br>it end to have d<br>ormote integratu<br>rs of affected c<br>it end to have d<br>ormote integratu<br>rs of affected c<br>it end to have d<br>ormote integratu<br>rs of affected c<br>it end to have d<br>ormote integratu<br>rs of affected c<br>it end to have d<br>ormote integratu<br>rs of affected c<br>it end to have d<br>ormote integratu<br>rs of affected c<br>it end to have d<br>ormote integratu<br>rs of affected c<br>it end to have d<br>ormote integratu<br>rs of affected c<br>it end to have d<br>ormote integratu<br>rs of affected c<br>it end to have d<br>ormote integratu<br>rs of affected c<br>it end to have d<br>ormote integratu<br>rs of affected c<br>it end to have d<br>ormote integratu<br>rs of affected c<br>it end to have d<br>ormote integratu<br>rs of affected c</th><th>Up<br>environmental proble<br>communities. Dissimilion<br>in the Precautionary<br>or prioritizing solution<br>overful tenet that can<br>RACT FROM AUTHO<br>pus, Brownsville, Texa</th><th>agos+dbs+43 ()<br>agos+dbs+43 ()<br>ITY FOR ETHNI<br>ITY FOR ETHNI<br>addition for Betti<br>()<br>()<br>()<br>()<br>()<br>()<br>()<br>()<br>()<br>()</th><th>● 种到 标报 **<br>● 种到 标报 **<br>● I 图为 I IIII<br>IC MINORITIES<br>Language ●<br>● 文件未为全<br>er Choices.<br>章 摘要<br>er Choices.<br>章 摘要<br>et the heart<br>that affect<br>health<br>e concept of<br>wironmental<br>er</th><th></th></tr><tr><th>记录的详细题录<br>地址 (1) (**********************************</th><th>Control of Public Productions of Arrest Control of Public Productions of Arrest Control of Public Productions of Arrest Control of Arristory of a stateholder involutions of Arrest Control of Arristory of a stateholder involutions of Arrest Control of Arristory of a stateholder involutions of Arrest Control of Arrest Control of Arrest</th><th>時 (g)<br>(の保護)<br>(中日本)<br>(中日本)<br>(中日本)<br>(日日本)<br>(日日本)</th><th>印、发记<br>己录<br>已录<br>配置<br>在<br>我该作<br>在<br>在<br>在<br>在<br>在<br>在<br>和<br>口<br>和<br>日<br>日<br>日<br>日<br>日<br>日<br>日<br>日<br>日<br>日<br>日<br>日<br>日<br>日<br>日<br>日<br>日</th><th>を E-mai</th><th>1、保存<br>BP2<br>其它文章<br>e 2, p209-218,<br>F卷、期内<br>ates is primaril<br>ad how to solve<br>rs of affected c<br>it end to have d<br>ormote integratu<br>, as embodied<br>int framework fo<br>a simple yet p<br>uutable [ABS7<br>Regional Cam</th><th>UP Precautionary<br>environmental proble<br>communities. Dissimil<br>in the Precautionary<br>or prioritizing solution<br>overful tenet that can<br>RACT FROM AUTHOR<br>pus, Brownsville, Texa</th><th>ag5+db++c )</th><th>● 种到 标报 **<br>● 中到 标报 **<br>● I 图为 I IIII<br>IC MINORITIES<br>Language ●<br>● 文件未为全<br>er Choices.<br>章 摘要<br>er Choices.<br>章 摘要<br>output that affect<br>health<br>tregulators,<br>e at the heart<br>that affect<br>health<br>e concept of<br>wironmental<br>er</th><th></th></tr><tr><th>记录的详细题录<br>地址 (1) (**********************************</th><th>Control of Public Productions of Arrest Control of Public Productions of Arrest Control of Public Productions of Arrest Control of Public Productions of Arrest Control of Public Productions of Arrest Control of Productions of Arrest Control of Arrest Control of Ar</th><th>時 (g)<br>(の保護)<br>(中14)<br>(中14)</th><th>印、发记<br>己录<br>已录<br>在我这样<br>在我这样<br>在我这样<br>在看<br>ecision-making<br>retypically at<br>monential advoca<br>, and people in<br>to environment<br>to environment<br>to environment<br>to environment<br>to environment<br>to environment<br>to environment<br>to environment<br>to environment</th><th>を E-mai</th><th>1、保存<br>BP2<br>其它文章<br>e 2, p209-218,<br>F卷、期内<br>ates is primaril<br>at how to solve<br>rs of affected c<br>it end to have d<br>ormote integrature<br>int framework fo<br>a simple yet p<br>uutable [ABS7<br>Regional Cam</th><th>UP Precautionary<br>environmental proble<br>communities. Dissimil<br>in the Precautionary<br>or prioritizing solution<br>overful tenet that can<br>RACT FROM AUTHOR<br>pus, Brownsville, Texa</th><th>ag5+db++c )</th><th>● 种到 标报 **<br>● 种到 标报 **<br>● I ● ● I ● I ● I ● I ● I ● I ● I ● I ●</th><th></th></tr></tbody></table> |                                                                                                    |                                                                                 |                  |                  |                  |                        |                                             |                                                                        |            |

### 标记记录

- •可以对每条记录作标记
- •可以删除做过标记的记录

#### •对标记过的记录可以进行显示、打印、及存盘

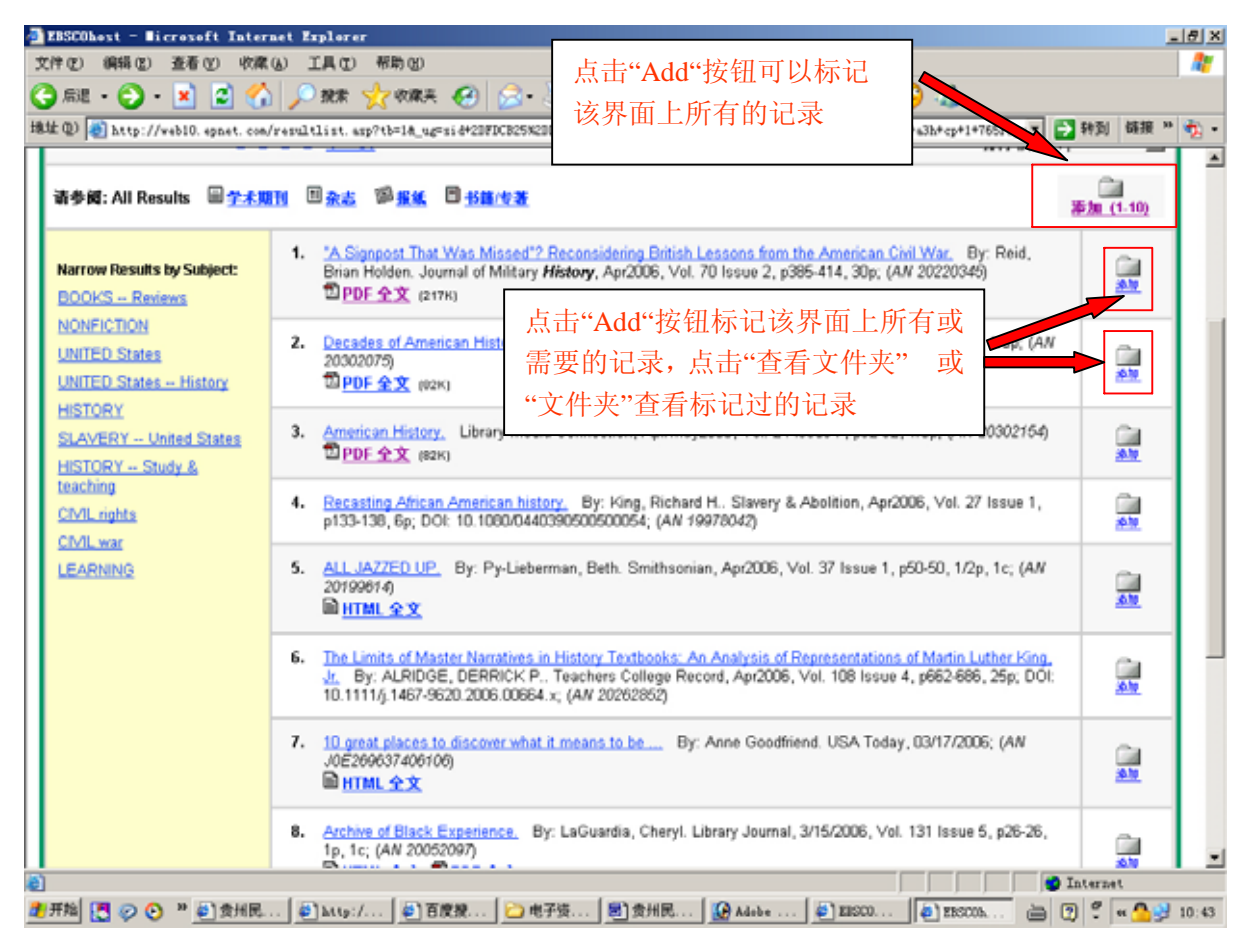

### <u>检索结果的输出</u>

•标记过的记录才能输出

•输出方式可以保存在磁盘上、通过 E-mail 发送或直接打印

|                                                                                                    | - 0 ^       |
|----------------------------------------------------------------------------------------------------|-------------|
| 文件 ② 编辑 ② 查看 ③ 收棄 ④ 工具 ③ 帮助 创                                                                                                    |             |
| 😋 ARE + 🕤 - 🔟 📓 🏠 🔎 MRK 👷 WARK 🤣 😥 + 🌄 🐲 🥃 🦝 🧕 📓 🤤 🦓                                                                                                    |             |
| 播雄 @) 🕘 http://web10.epnet.com/folder.asp?tb=18_ug=sid+20FDCB25%2D0F3C%2D4ET0%2DAD51%2D09181F5F86T6%4Osessicomgr4+dbs+a3b+cp+1+T65F8_us=s(💌 🋃 韩国                                                                            | ₲接 » 🇞 •    |
|                                                                                                    | A 130 H     |
|                                                                                                    | DITIES      |
| 立また *表的 EDSCOhost *  入健宇 出版物 主規則 素引 参考文林 图象 Land                                                                                                    | auage 💌     |
| 与一个人的问题,我们就能能帮助你的问题,我们就能能帮助你。""你们就能能帮助你。""你们,你们就能能帮助你。""你们,你们就能能能帮助你。""你们,你们不是你们                                                                                                    |             |
| 你吃过的吃家才可以搬出                                                                                                    |             |
| <b>文件夹内容</b> (打印、发送 E-mail、保存)                                                                                                    |             |
| 《 <u>返回</u> 要将这此对象保存在文件夹中以供将来会话使用。 💆 🔤 文件夹印                                                                                                    | 户有对象.       |
|                                                                                                    |             |
| ATTATING ATTACANANT ATTACANANT                                                                                                    |             |
| 56未分なすの方<br>第(5) 第(5)                                                                                                    |             |
| ▶ 問量 (0) 1-5共 5 页: 1 昌打中 △ 电子邮件 同保存到展盘 開始                                                                                                    | 全部          |
| Xiii (0)     I. <u>'A Signpost That Was Missed'? Reconsidering British Lessons from the American Civil War.</u> By: Reid, Brian Holden, Journal of Military History, Ap/2005, Vol. 70 Issue 2, p395-414, 30p; (AM 20220345) | a 👘         |
| ▶ <u>检索的水久链接</u> (0) □ <u>PDF 全文</u> (2178)                                                                                                    | -           |
| ▶ <u>像符的检索</u> (0) 2. <u>American History</u> Library Media Connection, Apr/May2006, Vol. 24 Issue 7, p92-92, 1/8p; (AN 20302154)                                                                                           | 1           |
| ▶ <u>检索快減</u> (0) □ <u>PDF 全文</u> (82K) —                                                                                                    |             |
| 第刊快报(0) 3. ALL_JAZZED UP. By: Py-Lieberman, Beth. Smithsonian, Apr2006, Vol. 37 Issue 1, p50-50, 1/2p, 1c; (AN 20199614)                                                                                                    |             |
| ▶ <u>Web 页 (0)</u> ■ <u>HTML 全文</u>                                                                                                    |             |
| <ol> <li>Archive of Black Experience.<br/>In 1/2 (AV 30053007)</li> <li>By: LaGuardia, Cheryl. Library Journal, 3/15/2006, Vol. 131 Issue 5, p26-26,<br/>In 1/2 (AV 30053007)</li> </ol>                                    | a l         |
| ■ <u>HTML全文</u> 型 <u>PDF全文</u> (577K)                                                                                                    | -           |
| 5. Hip-Hop On The Up And Up. By: Mitchell, Gail. Billboard, 3/11/2006, Vol. 118 Issue 10, p43-43, 1/2p, 2c;                                                                                                    |             |
| (AV 19996955)                                                                                                    |             |
| 你记以的记来<br>展、創http://創育機構、合用子体、創き出展、優Adaba、創業Acon All Proves 二 日 の                                                                                                    | r 🗛 📲 10:50 |

# 个性化服务

•EBSCOhost 提供保存检索策略、调用保存好的检索策略、组合检索、

电子通告等服务

## 建立个人帐户

- •使用个性化服务前需要先建立个人帐户
- •已注册用户要进行登录

| 🛃 EBSCOhest - Bicrosoft Internet Explorer      |                                                               |                                                 |
|------------------------------------------------|---------------------------------------------------------------|-------------------------------------------------|
| 文件(2) 编辑(2) 查看(2) 收案(4) 工具(2) 帮                | 御史                                                            | Ar                                              |
| 🔾 line • 🗇 · 💌 😰 🏠 🔎 🕸 🌿                       | g vare 🚱 🙆 😓 🖾 🕒 🛛 🚱 🚳 🚳                                      | 📓 😌 🌋                                           |
| 地址 @) 🛃 http://web10.epnet.com/PersonalLogin.a | sp?tb=14_ug=sid420FDCB25X20DF3CX2D4ET0X2DAD51X2DD9181F5F6676X | 40sessionegr4+dbs+a3h+cp+1+7653 💽 🔂 幹到 储粮 " 🤹 - |
| TRECOR                                         |                                                               | 新松素 ( ) 宣 査 者 文件夫 ( 省 迭 項 ) 郡助 ( 退 出            |
| Detabases                                      | RMA RARA 选择数据库 选择其它                                           | GUIZHOU UNIVERSITY FOR ETHNIC MINORITIES        |
| 业录至"奖的 EDSCOhost" 美健学                          | 出版物 主题词 索引 参考文林 图象                                            | Language 💌                                      |
| ■■■■■■■■■■■■■■■■■■■■■■■■■■■■■■■■■■■■■          | <b>户须先注</b>                                                   |                                                 |
| 我的 EBSCOhost III                               |                                                               |                                                 |
|                                                |                                                               | 🔤 文件夹中有对象.                                      |
| **                                             | 若忘记用                                                          | 户名/密码.                                          |
| 我是一个新活产!我忘记了我的口令!我怎                            | <b>记了我的用户名和口令</b><br>□□□ 重车:                                  | の思想                                             |
|                                                | 登录至 "我的 EBSCOhost"                                            | 以.目.<br><u>株户类型</u>                             |
| 用户名                                            | 登录                                                            | # 会话中重新使用的信息。                                   |
|                                                | ── 已注册用户,在输入框内输                                               | 兼在下次使用 FBSCOkost 就重新使用文化。反                      |
| 至未                                             | 💦 入用户名和密码,点登录                                                 | 登录 EBSCOhost 时均可用。 忽只能访问您的个                     |
|                                                |                                                               |                                                 |
| 要更新您的帐户,请在上面输入您<br>的用户名和口令,然后单击"更新             | 河東亞省委建立株厂, 以便能帶金末, 以各省委提醒空川厂名                                 | ,双口字,请单面上还随供。                                   |
| <u>家的朱</u> 尸"。                                 |                                                               |                                                 |
|                                                |                                                               |                                                 |
|                                                |                                                               |                                                 |
|                                                | <u>随私政策</u> - <u>使用条款</u> - <u>版权</u>                         |                                                 |
|                                                | © 2006 EBSCO Publishing.                                      |                                                 |
| 若要更改个人帐户信息,先结                                  | 输入用                                                           |                                                 |
| 户名和密码,然后点击此按                                   | 钮                                                             | <u>×</u>                                        |
|                                                |                                                               | Daman b man                                     |
|                                                | ▲ Adabe                                                       | ● LISCOL                                        |

### <u>保存检索策略</u>

,

- •可以保存当前的检索策略,供下一次检索时直接调用
- •可以将当前的检索策略与以前保存的检索策略组合起来进行检索
- •只有高级检索的检索策略会出现在检索历史窗口

| 2<br>3<br>18 | 285CObest -<br>(件 (2) 編輯 (2)<br>)后退 • ②<br>址 (2) @ http:/ | licrosoft In<br>查看 (Y)<br>- 🗶 😨<br>//web103.epne                                                                                                    | sternet Explorer<br>校康 (d)   工具 (t)   帮助 (d) | 😧 🔗                           | DAJFN2D466CN2D80D0                 | ) 🐲 🥃<br>x20528EE88153        | 🔏 🞯 🔛 (<br>272540 sessione gr5+ fic+1                            | 🙄 🍰<br>0+d5 s+ 433+5 dg+r               | 1*(王 🔿 种到                             | X<br>(新規 *               |
|--------------|-----------------------------------------------------------|----------------------------------------------------------------------------------------------------|----------------------------------------------|-------------------------------|------------------------------------|-------------------------------|------------------------------------------------------------------|-----------------------------------------|---------------------------------------|--------------------------|
|              | ABSCO<br>Not liurul? 注此<br>登出"我的 FBS                      | Research<br>Databases                                                                                                    | 基本检索 再吸检索<br>关键字 出版物                         | 22.02 (                       | 选择数据库 选择<br>EBSCO<br>索引            | 其它<br>service<br>参考文献         | <u>新校士</u><br>GUIZHOU UI<br>画章                                   | 🗎 <mark>兆治 Fold</mark><br>NIVERSITY FOI | er   首述現   望<br>R ETHNIC MINC<br>Lang | DRITIES                  |
|              | 查找: ]<br>and ]<br>and ]<br>位于 [4                          | Academic Sou                                                                                                    |                                              |                               |                                    |                               | 检索 清除 0                                                          | -                                       | 我的文件夹中有                               | fizi <b>s</b> .          |
|              | 精确搜索<br>打印教集                                              | 授業許史记:<br>(历史記录                                                                                                    | 2/通知<br>给果<br>款款款款                           | 1                             | 检索换讯                               | 1                             | 保存搜索/快讯                                                          | 1 13                                    | 能搜索历史记录                               |                          |
|              | 添加时使用。                                                    | and 💌 漆加                                                                                                    | a                                            |                               |                                    |                               |                                                                  |                                         |                                       |                          |
|              | 添加至检索 格<br>中                                              | 素标识编号                                                                                                    | 检索词语                                         | 服定条件                          | 牛 and 扩展条件                         | 上次复                           | 5行通过                                                             | 结果                                      | <b>修改检索</b>                           | <b>1</b> 1               |
|              |                                                           | S5                                                                                                    | KW history And KW war                        | <b>服定条f</b><br>日期:20          | 件 - 全文; 有参考; 8<br>0501-200604      | 出版 界面<br>检索器<br>数据码<br>Premis | - EBSCI lost<br>## - Ar anced<br># - Acarmic Source<br>er        | 金新运行<br>位于当前界<br>面、屏幕和<br>数据库           | 燈改                                    | ×                        |
|              | <b>.</b>                                                  | S4                                                                                                    | SO American history And P<br>war             | ₩ 限定条f<br>日期: 20              | 株 - 全文: 有参考: 8<br>0501-200604      | 出版界面                          | - EBSCI nost                                                     | 全于当前界<br>位于当前界<br>面、屏幕和                 |                                       | z <u>y</u><br>S          |
|              |                                                           | S3                                                                                                    | TI American history And KV<br>war            | ✓ 限定条1<br>日期: 20              | <b>特</b> - 全文; 有参考;<br>0501-200604 | 检索策<br>直接调                    | 略可以被保存,<br>用或用于电子通                                               | 以便下一<br>i告服务                            | ·次检索时                                 | j.                       |
| 2            | 开始 🎦 🤛 🔇                                                  | 慢 <mark>慢</mark> " 📀                                                                                                    | (R   @) http:/   @ T                         | 废税 🔁                          | 电子资 🛃 贵州                           | H民 🚺 🔐 🗚                      | debe 🛃 EISCO                                                     | EBSCOL                                  | à 0 °                                 | ≪ <mark>≜</mark> ≩ 14:28 |
| 3            | EBSCOhest - I                                             | licrosoft Is                                                                                                    | ternet Explorer                              |                               |                                    |                               |                                                                  |                                         |                                       | _ # X                    |
| 3            | (件(2) 編輯(2)                                               | - 査看 (2) ·                                                                                                    | 校康(4) 工具(12) 帮助(8)<br>                       | <b>a</b> 0.                   |                                    | ] <i>alta</i> 👼               | <u>X0</u> E(                                                     | <u> </u>                                |                                       | 47                       |
| 地            | 址 @) 🕘 http:/                                             | //web103. epne/                                                                                                    | t. con/SavedSearch. asp?tb=18_               | ug=si d+5FD344                | 15%2DCBAF%2D466C%2                 | DBODD#2D528EI                 | EB8152FEX40s+ssi con pr5+                                        | £ic+10+dbs+s3h+                         | fd; 💌 🔁 转到                            | 錢損 » 🎪 •                 |
|              | HOST<br>Not liurul?在此<br>登出"我的 FRS                        | HOCT Dotoboses<br>Jot lurul? 在外部系。<br>記述 lurul? 在外部系。<br>記述 第4時 上級同 家引 参考文献 医象 Language I Language I Langu |                                              |                               |                                    |                               |                                                                  | DRITIES                                 |                                       |                          |
|              | 已保存检索/快i                                                  | at                                                                                                    |                                              |                               |                                    |                               |                                                                  | ¢                                       | 我的文件夫的                                | 巴有对象.                    |
|              | 名称                                                        |                                                                                                    | history                                      | ±4                            | )                                  | 54677                         | 拼告告白                                                             |                                         |                                       |                          |
|              | 说明                                                        |                                                                                                    | war                                          | 1<br>1                        | 八恒东束略名                             | 5 怀                           | <b>畑</b> ��「 <sup> </sup>                                        |                                         |                                       |                          |
|              | 创建日期                                                      |                                                                                                    | 4/13/2006                                    |                               |                                    |                               |                                                                  |                                         |                                       |                          |
|              | <b>数据库</b> :                                              |                                                                                                    | Academic Source Premie                       | Br                            |                                    | 는 사소 교사 의소                    | mid                                                              |                                         |                                       |                          |
|              | 界面                                                        |                                                                                                    | EBSCOhost                                    |                               | 保任的位置                              | 《東哈尖                          | 坚:                                                               |                                         |                                       | _                        |
|              | 將極索另存为                                                    |                                                                                                    | ○ 已保存的检索(依約)                                 | 24 小时)                        | 长期有效;                              | +->4.                         |                                                                  |                                         |                                       | _                        |
|              |                                                           |                                                                                                    | @ 陳麗                                         |                               | 24 小时内~                            | 有效                            |                                                                  | 要保存                                     | 的检索策略                                 | 各                        |
|              | 保存取消                                                      |                                                                                                    |                                              |                               | 伏讯                                 |                               |                                                                  |                                         |                                       |                          |
|              | e .                                                       | 查询                                                                                                    |                                              | 限定条件/扩                        | 服务件                                | Ŀ                             | 次运行通过                                                            |                                         | 結果                                    |                          |
|              | 35                                                        | KW history /                                                                                                    | And KW war                                   | <b>限定条件</b> -3<br>200501-2008 | と文; 有参考; 出版E<br>04                 | <sup>1期:</sup>                | <del>面 - EBSCOhost</del><br>索屏幕 - Advanced<br>据库 - Academic Soum | ce Premier                              | 显示                                    |                          |
|              | \$4                                                       | SO America                                                                                                    | n history And KW war                         | <b>限定条件</b> -分<br>200501-2006 | 2文; 有参考; 出版E<br>04                 | <sup>3期:</sup> 界<br>检<br>数    | 面 - EBSCOhost<br>索屏幕 - Advanced<br>程库 - Academic Sour            | ce Premier                              | 显示。                                   |                          |
|              | -                                                         |                                                                                                    |                                              | <b>限定条件</b> ・≦                | 主义: 有参考: 出版日                       | 界                             | EBSCOhost                                                        |                                         |                                       | _                        |
|              | 开始 🖪 🔊 (                                                  | n » ∰1∰                                                                                                    | 底 [ 奇) Musi/ [ 奇)百                           | 1919 [P]                      | 电子读 [ 11 11 11                     | HR [ 100 A                    |                                                                  | ERSCOL                                  | interne                               | er 🥂 🔍 14:41             |

### <u>电子通告服务</u>

•可以将有用的检索策略/电子期刊保存成用于系统电子通告服务:

#### Save Alerts/Journal Alert

•系统在进行数据更新时,将自动执行保存的检索策略/电子期刊,并 将符合检索策略的最新文献/期刊目次输出到用户指定的 E-mail 帐号

| キ(2) 編辑(2) 査者(2)    | ) 收藏(4) 工具(12) 帮助(12)                                                    |                                                           |
|---------------------|--------------------------------------------------------------------------|-----------------------------------------------------------|
| 周辺 - 〇 - 💌          | 🔹 🐔 🔎 99.9k 🦅 19.9k 🐼 😥 😒 - 🥅 🐲 🧉                                        | N 🖸 📓 🙄 🚳                                                 |
| @ a http://web103.4 | spnst.com/SaveAlert.asp?tb=14_ug=sid45FD34415%2DCBAF%2D466C%2D80ID%2D528 | EE3B152FEX40x+ssionngr5+fic+10+dbs++30+fdp+x - 計動 編銀 ** 👘 |
|                     |                                                                          |                                                           |
| BSCO Researc        | h                                                                        | 新检索   🕮 素的 Folder   首选项   帮助   退出                         |
| IOST Databas        | 505 基本检索 直接检索 可用度素 选择数据库 选择其它                                            | GUIZHOU UNIVERSITY FOR ETHNIC MINORITIES                  |
| 出"我的 EBSCOhost"     | - 美健学 出版物 主版词 索引 参考文献                                                    | Language 💌                                                |
| 保存检索/快讯             |                                                                          | 一 我的文件夹中有对象。                                              |
| 称                   | history                                                                  |                                                           |
| 9月                  | war                                                                      |                                                           |
| 建日期                 | 4/13/2006                                                                |                                                           |
| (嘉库:                | Academic Source Premier                                                  |                                                           |
| 186                 | EBSCOhost                                                                |                                                           |
| 時检索员存为              | ○已保存的检索(永久) ○已保存的检索(條时,24小时) 《快调 频率: 每月一次 ▼ 次 「一个月/一天/两周/-               | 一周一次                                                      |
|                     | 发表文章的最后时限<br>无限制 <u></u>                                                 | 电子通告服务的                                                   |
|                     | 快祝暖如时间:                                                                  | 各项设置                                                      |
|                     | In Vite Manue                                                            |                                                           |

在"出版物浏览"途径中找到需要的期刊后,点击"期刊快报"将该期刊 保存为电子通告服务。具体设置与电子通告服务相同。